## Vježba: Ethernet LAN

## Umrežavanje računala s Windows operacijskim sustavima

Za umrežavanje računala potrebno je:

- imati ugrađenu i podešenu Ethernet mrežnu karticu (instaliran pogonski program)

- poznavati i podesiti:
  - ime računala
  - ime radne grupe (ili domene)
  - IP adresu, mrežnu masku, IP adresu gatewaya i IP adresu DNS poslužitelja u slučaju statičkih IP adresa, odnosno IP adresu DHCP poslužitelja u slučaju dinamičke dodjele adresa
  - urediti datoteku hosts za malu lokalnu mrežu bez DNS poslužitelja

- IP adresu WINS poslužitelja (ako postoji) ili urediti datoteku *Imhosts ,* za stare Windows operacijske sustave i mrežu bez DNS poslužitelja

- podesiti i pokrenuti odgovarajuće mrežne servise
- ispravno podesiti lokalnu sigurnosnu politiku

Da bi bilo moguće dijeljenje mrežnih resursa (direktorija, datoteka ili printera), računala moraju pripadati istoj mreži (podmreži) i radnoj grupi (domeni). Isto tako važno je imati odgovarajuće korisničke račune i zaporke na svakom računalu.

Nama dostupne dijeljene direktorije na drugim računalima možemo prikazati i kao lokalni disk (s pripadajućom slovnom oznakom) datotečnog sustava našeg operacijskog sustava. Taj postupak se zove mapiranje mrežnog pogona (*map network drive*).

Mapiranje mrežnog pogona se može izvršiti iz programa Windows Explorer --> izbornik Tools --> opcija Map Network Drive ---> odabir slovne oznake i dijeljenog direktorija. Pri tome se može uključiti ili isključiti opcija automatskog mapiranja kod prijave u sustav (Reconnect at logon) što je pogodno u slučaju korištenja mrežnog diska na poslužitelju. Odspajanje mapiranog mrežnog pogona se također vrši iz programa Windows Explorer --> izbornik Tools --> opcija Disconnect Network Drive.

Mapiranje mrežnog pogona se također može izvršiti iz sučelja naredbenog retka (cmd.exe), naredbom:

net use X: \\ime\_računala\ime\_dijeljenog\_direktorija ili net use X: \\IP\_adresa\_računala\ime\_dijeljenog\_direktorija

- pri čemu je X dostupna slovna oznaka koja ovisi o broju postojećih diskovnih pogona i particija

Odspajanje mapiranog mrežnog pogona se također može izvršiti iz naredbenog retka (cmd.exe) naredbom:

net use X: /delete

Zadatak 1) Pokrenite program VirtualBox i odaberite Windows XP virtualnu mašinu.
 Za direktno spajanje Windows XP virtualne mašine na lokalnu mrežu potrebno je odabrati Bridged Adapter mrežnu postavku. Također odaberite mrežnu karticu PCnet-FAST III i uključite opciju spojenog kabela:
 (Settings ---> Network --->Enable Network Adapter ---> Adapter 1 ---> Bridge

Adapter, Advanced ----> Adapter Type: PCnet-FAST III, te označiti tj. uključiti opciju Cable Connected).

Spremite postavke (klikom na gumb OK) te pokrenite virtualno računalo Windows XP .

Zadatak 2) Koristeći upute i znanja stečena u prethodnim vježbama, prema podacima iz priložene tablice, na Windows XP virtualnim mašinama podesite: ime računala, ime radne grupe, IP adresu, mrežnu masku, IP adrese poveznika i DNS poslužitelja. Za podešavanje možete koristiti grafičko sučelje upravljačke ploče ili naredbeni redak (cmd.exe). Koristeći sučelje naredbenog retka provjerite mrežne postavke, ispitajte ispravnost rada mreže, zapišite korištene naredbe i napišite zaključak.

Zadatak 3) Provjerite dostupne mrežne resurse pomoću virtualne mape *My Network Places* koja se nalazi na radnoj površini. Zapišite pronađene radne grupe i pripadajuća računala.

Zadatak 4) U vašem matičnom direktoriju stvorite tekstualnu datoteku s imenom *vbxp0x.txt* i u nju zapišite podatke o mrežnim postavkama vašeg računala koje ste dobili naredbom *ipconfig /all* u zadatku 2. Napomena: zamijenite <u>0x</u> brojem vašeg računala (npr. *vbxp01.txt,...,vbxp09.txt*).

Zadatak 5) Iz sučelja naredbenog retka (*cmd.exe*) mapirajte dijeljeni direktorij s Linux Samba poslužitelja (*pchost*) prema podacima dobivenim u priloženoj tablici.
Kopirajte vašu datoteku (*vbxp0x.txt*) u diljeljeni direktorij na poslužitelju.
Nakon izvršenog kopiranja odspojite mapirani mrežni disk.
Zapišite korištene naredbe.
Nakon završenog zadatka u Windows XP računalu zatvorite sve otvorene programe i ugasite ga iz izbornika Start ---> Turn Off Computer ---> Turn Off .

## Prilog uz vježbu

Tablica s popisom računala radne grupe LAB212 i pripadajućim mrežnim podacima

| lme računala | lme radne<br>grupe | IP adresa       | Mrežna maska  | Gateway         | DNS server    | lme dijeljenog<br>direktorija |
|--------------|--------------------|-----------------|---------------|-----------------|---------------|-------------------------------|
| pchost       | LAB212             | 192.168.100.100 | 255.255.255.0 |                 |               | Razmjena                      |
| vbxp01       | LAB212             | 192.168.100.51  | 255.255.255.0 | 192.168.100.100 | 192.168.100.1 |                               |
| vbxp02       | LAB212             | 192.168.100.52  | 255.255.255.0 | 192.168.100.100 | 192.168.100.1 |                               |
| vbxp03       | LAB212             | 192.168.100.53  | 255.255.255.0 | 192.168.100.100 | 192.168.100.1 |                               |
| vbxp04       | LAB212             | 192.168.100.54  | 255.255.255.0 | 192.168.100.100 | 192.168.100.1 |                               |
| vbxp05       | LAB212             | 192.168.100.55  | 255.255.255.0 | 192.168.100.100 | 192.168.100.1 |                               |
| vbxp06       | LAB212             | 192.168.100.56  | 255.255.255.0 | 192.168.100.100 | 192.168.100.1 |                               |
| vbxp07       | LAB212             | 192.168.100.57  | 255.255.255.0 | 192.168.100.100 | 192.168.100.1 |                               |
| vbxp08       | LAB212             | 192.168.100.58  | 255.255.255.0 | 192.168.100.100 | 192.168.100.1 |                               |
| vbxp09       | LAB212             | 192.168.100.59  | 255.255.255.0 | 192.168.100.100 | 192.168.100.1 |                               |

## Postavljanje mrežnih postavki za Windows XP operacijski sustav iz sučelja naredbenog retka

Postavljanje imena računala: wmic computersystem where name="%COMPUTERNAME%" call rename name="ime\_racunala"

Postavljanje imena radne grupe (ili domene): wmic computersystem where name="%computername%" call joindomainorworkgroup name="Ime\_radne\_grupe"

Postavljanje IP adrese, mrežne maske i IP adrese zadanog poveznika i DNS servera: netsh interface ip set address name="Local Area Connection" static <IP\_adresa> <mrezna\_maska> <IP\_poveznika> <metric> netsh interface ip set dns name="Local Area Connection" static <IP\_DNS\_servera>

ili automatsko dodjeljivanje postavki: netsh interface ip set address name="Local Area Connection" dhcp netsh interface ip set dns "Local Area Connection" dhcp

Provjera svih mrežnih postavki: ipconfig /all netsh interface ip show interface